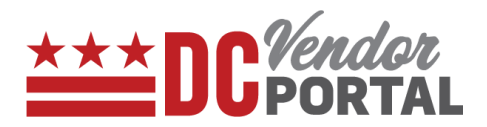

# **Viewing Invoices on Vendor Portal**

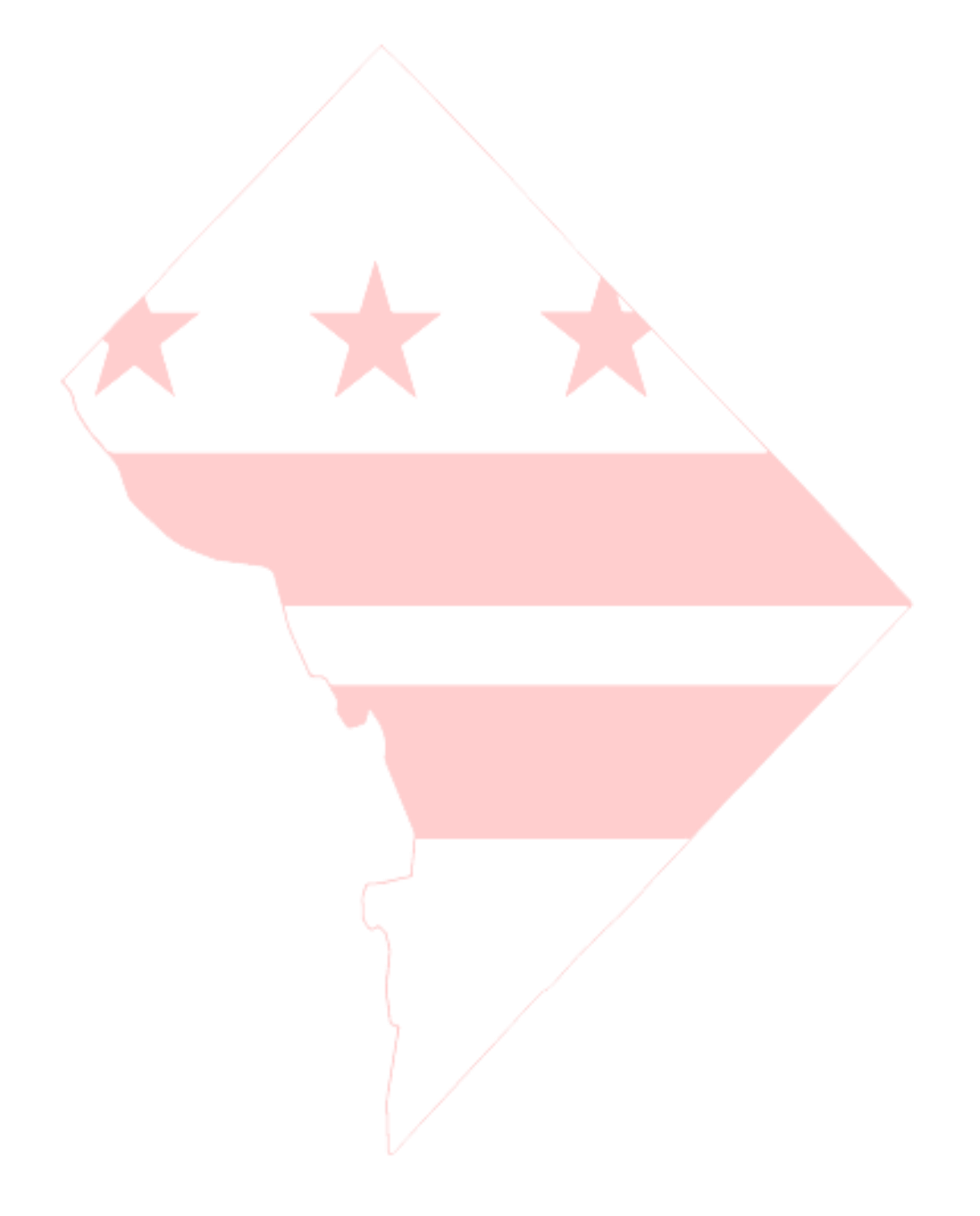

## **Viewing Invoices on Vendor Portal**

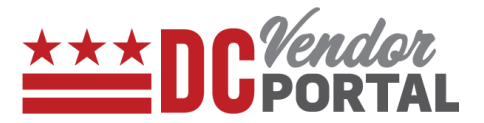

### **Standard Process**

How to view invoices on the DC vendor portal

#### **Overview**

**Performed by** 

Registered DC Vendor

**Interface Used** 

DC Vendor Portal ( www.vendorportal.dc.gov )

#### **Supported Browsers**

The following Internet browsers: IE, Chrome, Edge, Firefox or Safari

## **Procedure Steps**

Invoices can

- 1. In a browser, open www.vendorportal.dc.gov
- 2. Login from the home page of the portal with user credentials
- 3. There are two ways to view the invoices:
  - a. By selecting the Invoice button on the Dashboard.
  - b. By selecting the Invoice tab on the Menu bar.

#### a. Invoice button or Invoices on the Dashboard

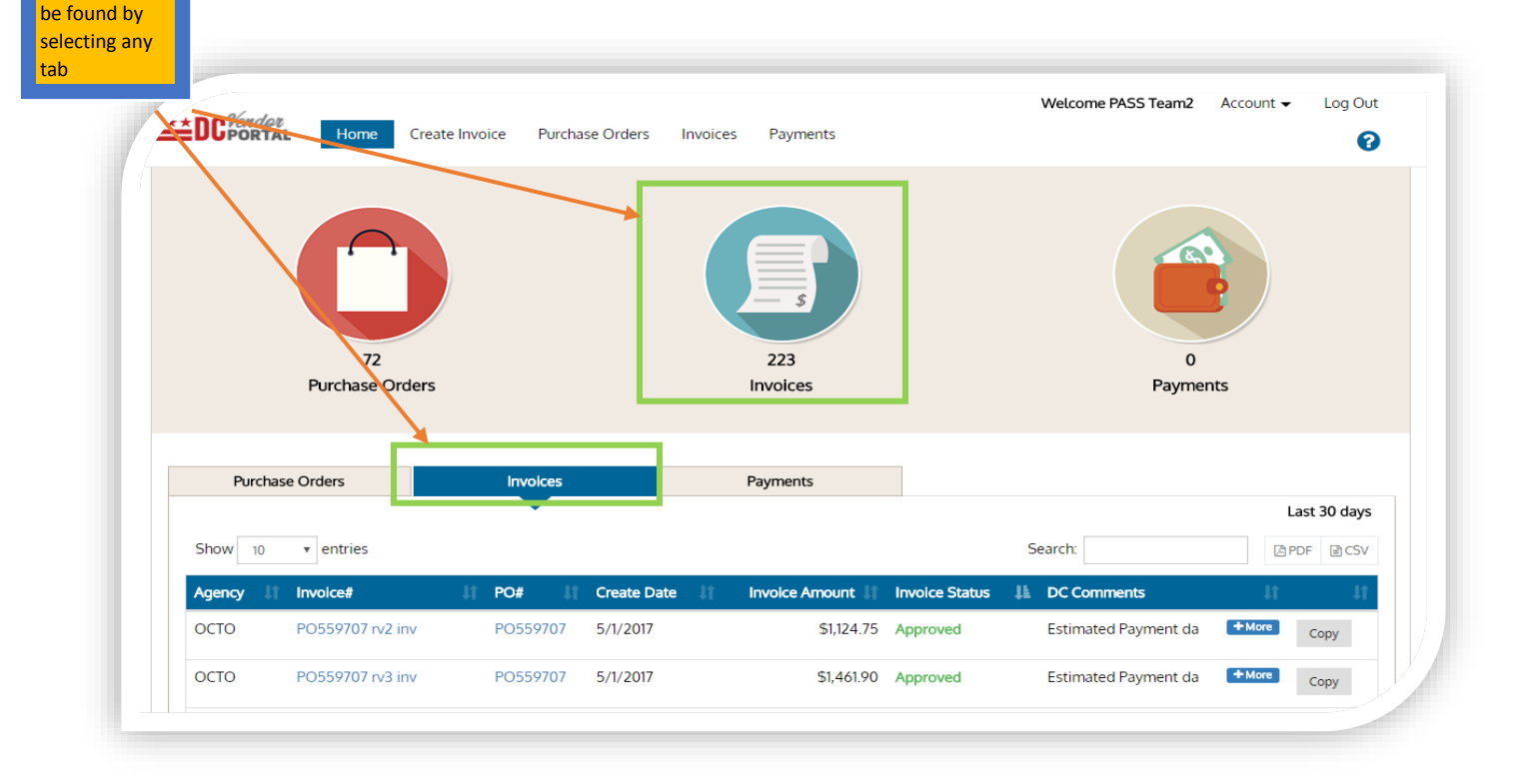

# Viewing Invoices on Vendor Portal

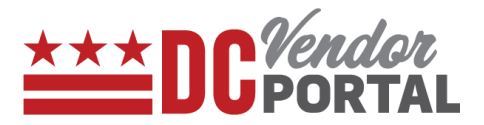

- Dashboard will display details of invoices for the last 30 days
- Vendor can sort by Agency, Invoice Number, PO Number, Create Date, Invoice Amount, Invoice Status (Approved, Rejected, Pending and, In Review).
- Details can be exported into PDF or CSV formats.
- Vendor can search historical data of invoices by Purchase Order Number, Invoice Number, Agency and Invoice Create Date.

#### a. By clicking the Invoice tab on Menu bar (to view historical invoices)

| A Home / In  | voices                                      |    |                                  |             |                              |           |                        |              |  |
|--------------|---------------------------------------------|----|----------------------------------|-------------|------------------------------|-----------|------------------------|--------------|--|
| Purchase     | Purchase Order Number Purchase Order Number |    | Invoice Number<br>Invoice Number |             | Agency 🕡<br>Select an agency |           | Invoice Create Date 🕖  |              |  |
| Purchas      |                                             |    |                                  |             |                              |           | - Last 30 Days         |              |  |
| Show 10      | entries Involce #                           | ţţ | PO # 11                          | Create Date | 1) Invoice Amount 🔒          | Search:   | DC Comments            | Action       |  |
| OCTO         | A4                                          |    | PO559696                         | 5/2/2017    | \$6.93                       | In Review |                        | Сору         |  |
|              | A122                                        |    | PO559695                         | 5/2/2017    | \$8.48                       | In Review |                        | Сору         |  |
| осто         | AIZS                                        |    |                                  |             |                              |           |                        |              |  |
| осто<br>осто | 4567                                        |    | PO559876-V4                      | 5/23/2017   | \$10.00                      | Rejected  | + More PO Changed duri | Edit         |  |
| осто<br>осто | 4567                                        |    | PO559876-V4                      | 5/23/2017   | \$10.00                      | Rejected  | + More PO Changed duri | Edit<br>Copy |  |

- End of Document -